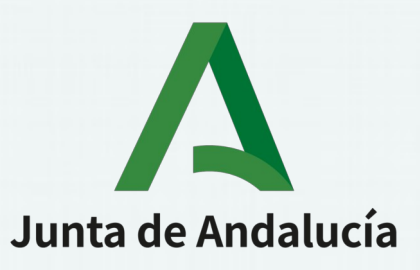

### Empieza el día con el IAAP

### 3 trucos útiles para tu editor de textos

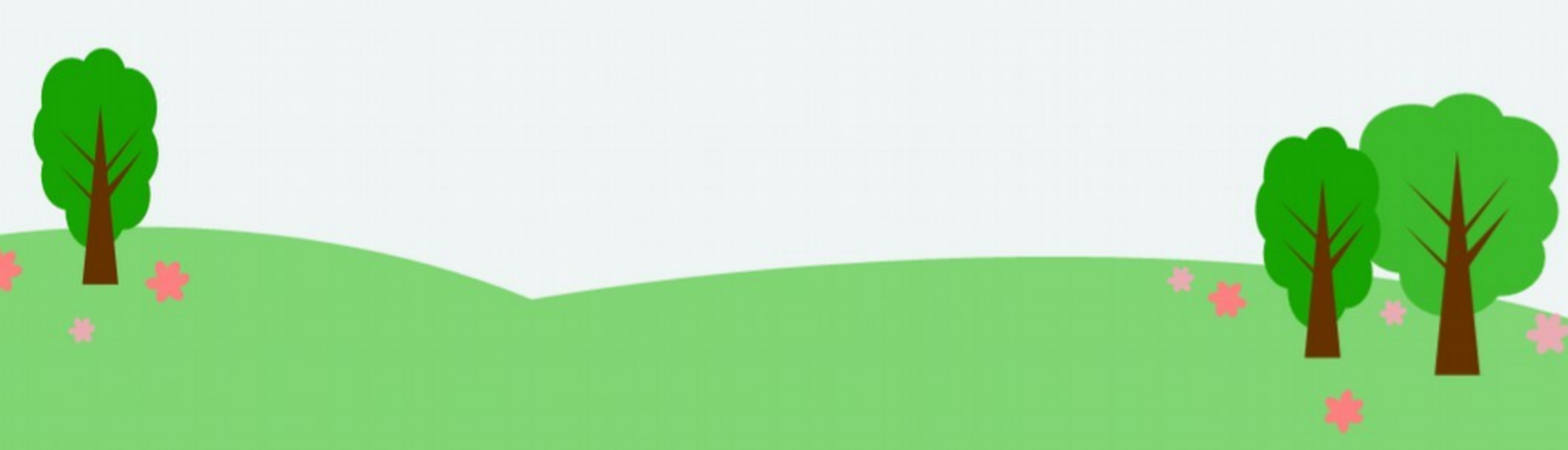

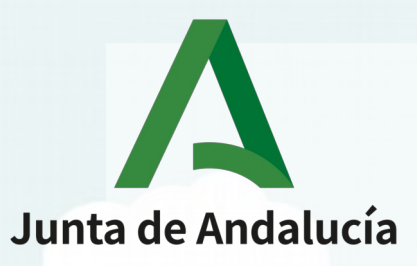

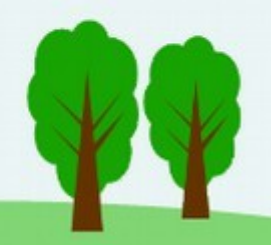

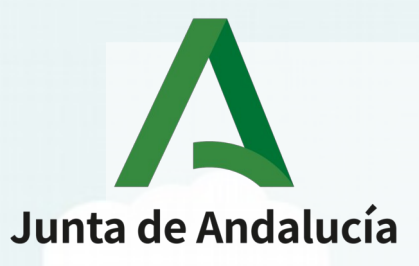

• Definición de estilos

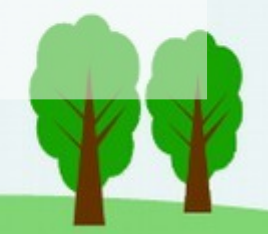

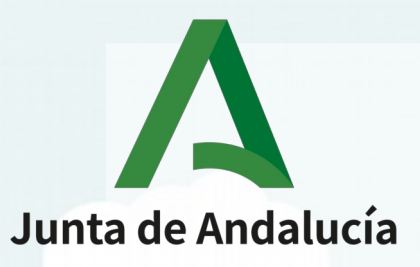

¿Qué 3 trucos?

Definición de estilos

• Creación de plantillas

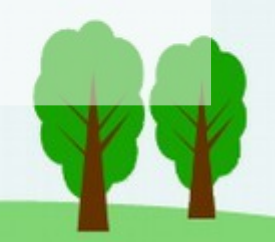

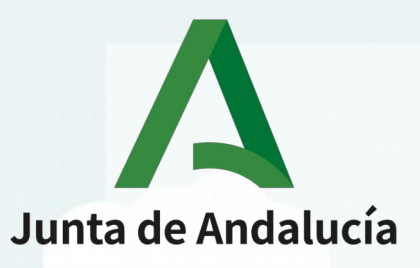

¿Qué 3 trucos?

Definición de estilos

Creación de plantillas

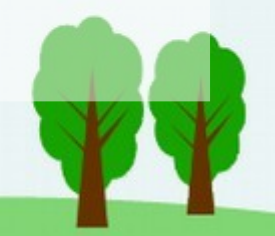

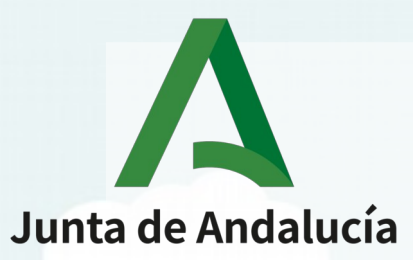

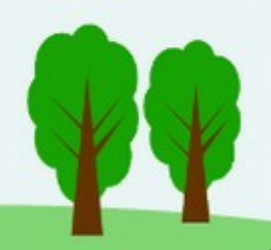

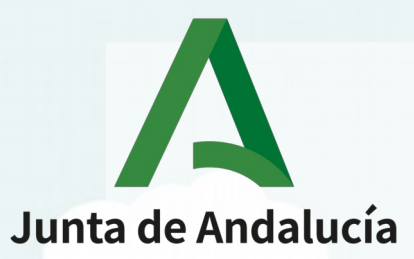

• ¿Qué editor texto?

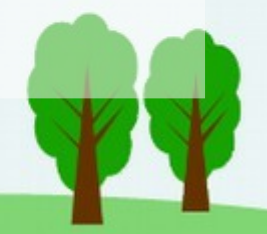

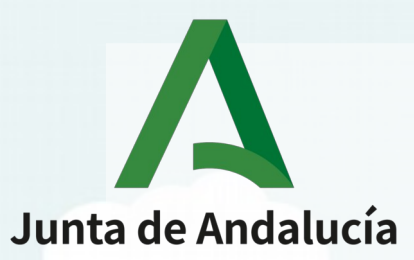

### • ¿Qué editor texto?

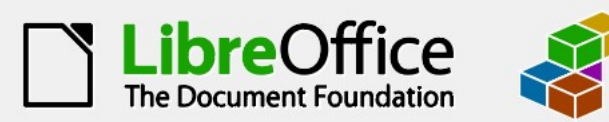

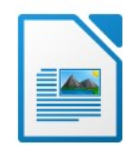

LibreOffice Writer

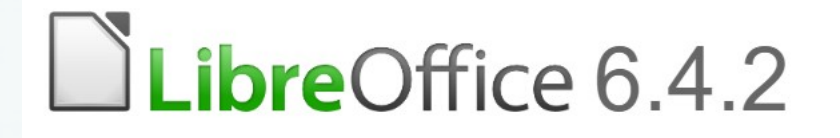

https://es.libreoffice.org/descarga/libreoffice/

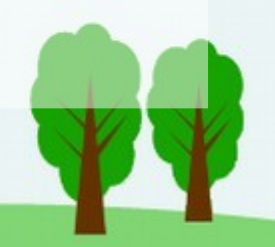

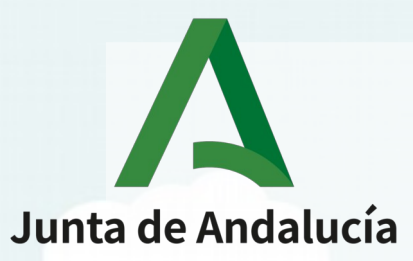

### ¿Qué tiene de bueno usar LibreOffice?

### HERRAMIENTA LIBRE Y DE CÓDIGO ABIERTO

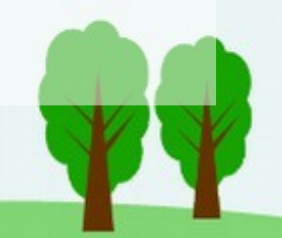

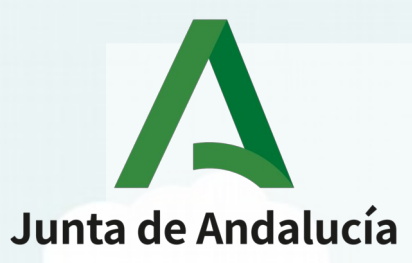

### ¿Qué tiene de bueno usar LibreOffice?

#### HERRAMIENTA LIBRE Y DE CÓDIGO ABIERTO

Resolución de 3 de octubre de 2012, de la Secretaría de Estado de Administraciones Públicas, por la que se aprueba la Norma Técnica de Interoperabilidad de Catálogo de estándares.

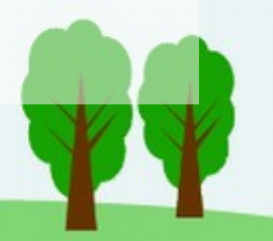

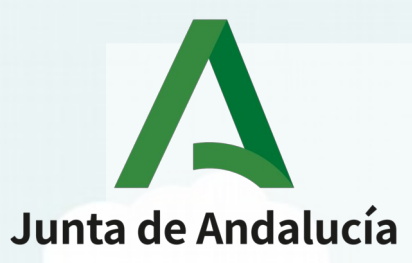

¿Qué tiene de bueno usar LibreOffice?

### HERRAMIENTA LIBRE Y DE CÓDIGO ABIERTO

Resolución de 3 de octubre de 2012, de la Secretaría de Estado de Administraciones Públicas, por la que se aprueba la Norma Técnica de Interoperabilidad de Catálogo de estándares.

**Open Document Format for Office Applications** 

.odt (documento de texto) .ods (hojas de cálculo)

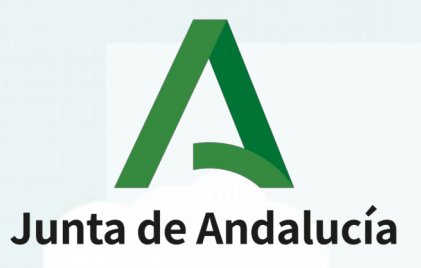

¿Qué 3 trucos?

Definición de estilos

• Creación de plantillas

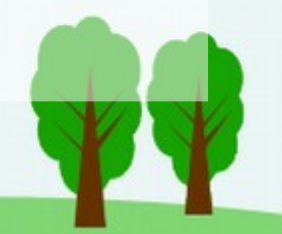

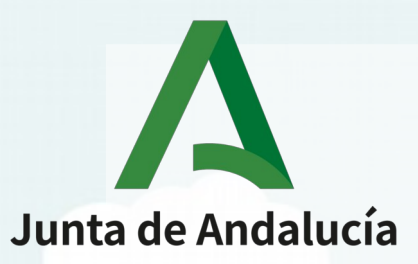

## Primer truco - Estilos

 Buscar e instalar en el ordenador la tipografías corporativas de la Junta de Andalucía (Noto Sans HK - Manual de Identidad Corporativa)

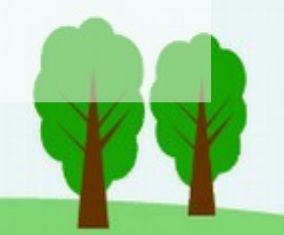

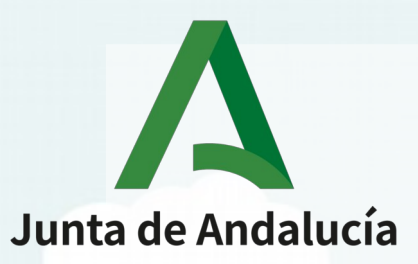

## Primer truco - Estilos

- Buscar e instalar en el ordenador la tipografías corporativas de la Junta de Andalucía (Noto Sans HK - Manual de Identidad Corporativa)
- Modificar el estilo predeterminado para usar el nuevo tipo de fuente

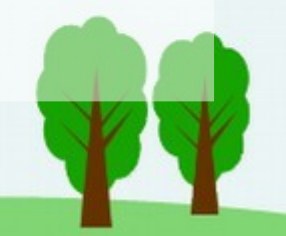

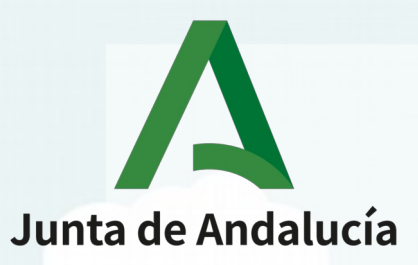

## Primer truco - Estilos

- Buscar e instalar en el ordenador la tipografías corporativas de la Junta de Andalucía (Noto Sans HK - Manual de Identidad Corporativa)
- Modificar el estilo predeterminado para usar el nuevo tipo de fuente
- Hacer que siempre, el nuevo tipo de fuente, sea la fuente por defecto.

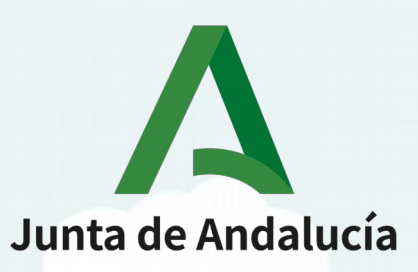

### Vamos a ver cómo se hace todo esto...

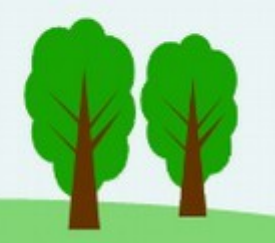

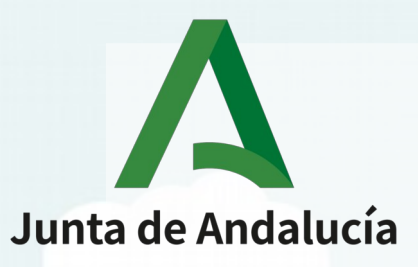

Definición de estilos

• Creación de plantillas

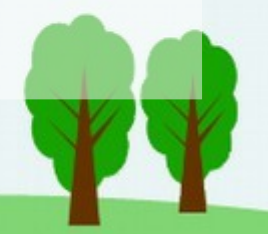

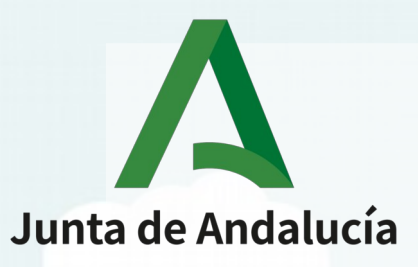

Definición de estilos

• Creación de plantillas

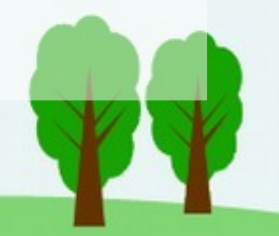

• Crear un documento tipo

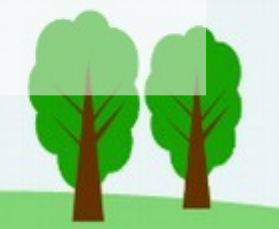

- Crear un documento tipo
- Guardar como plantilla

- Crear un documento tipo
- Guardar como plantilla
- Importar la plantilla

21

- Crear un documento tipo
- Guardar como plantilla
- Importar la plantilla
- Usar la plantilla

22

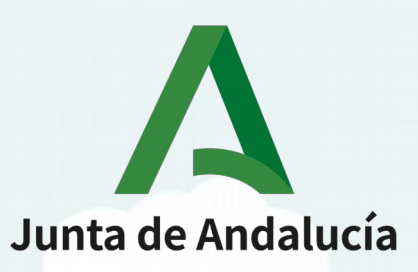

### Vamos a ver cómo se hace todo esto...

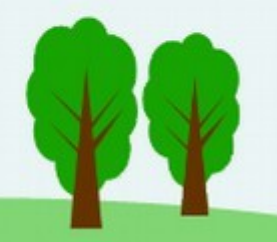

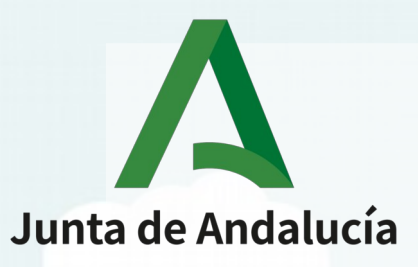

- Definición de estilos
- Creación de plantillas

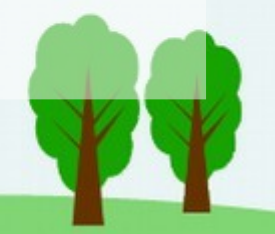

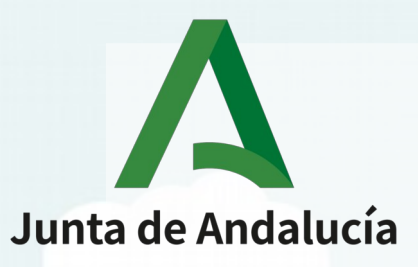

- Definición de estilos
- Creación de plantillas

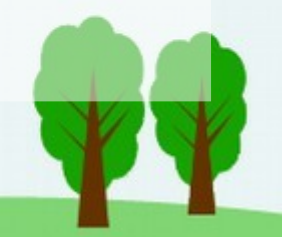

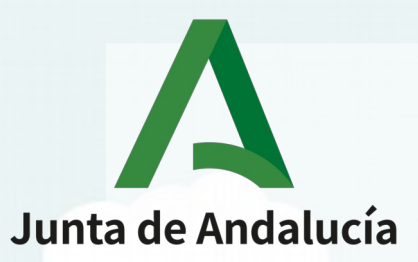

• Grabar cambios

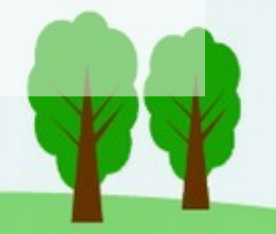

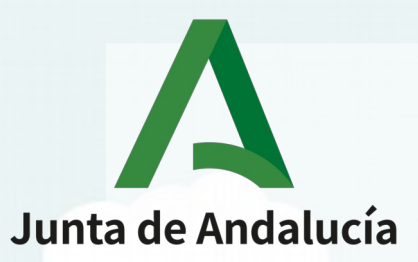

- Grabar cambios
- Gestionar cambios

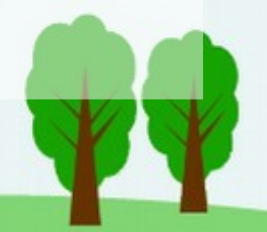

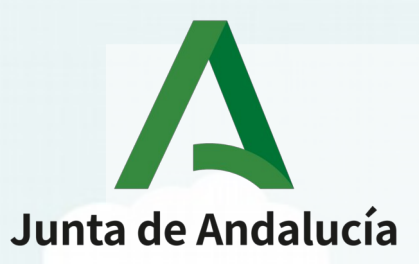

- Grabar cambios
- Gestionar cambios
- Añadir comentarios

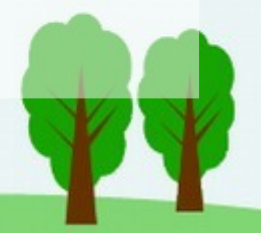

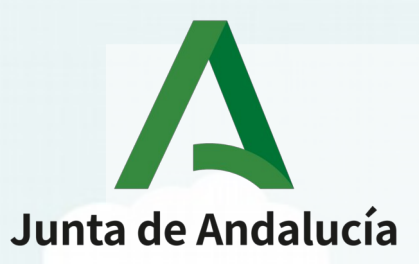

- Grabar cambios
- Gestionar cambios
- Añadir comentarios
- Gestionar comentarios

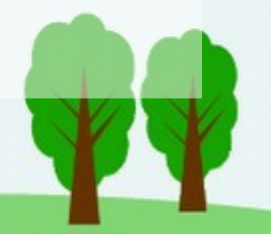

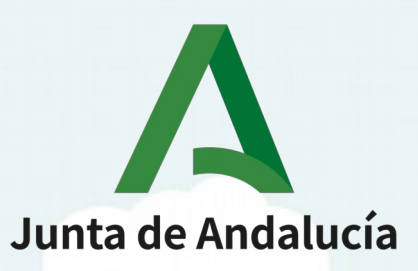

### Vamos a ver cómo se hace todo esto...

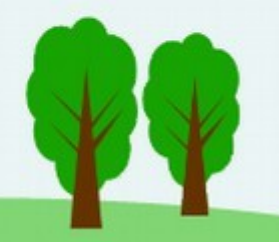

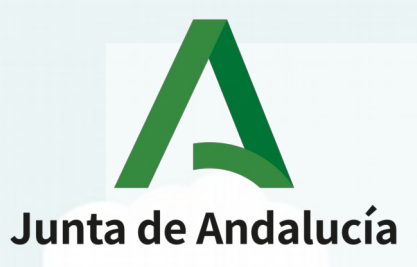

- Definición de estilos
- Creación de plantillas

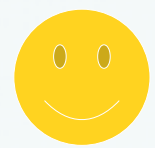

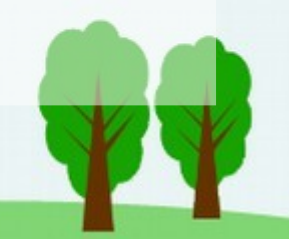

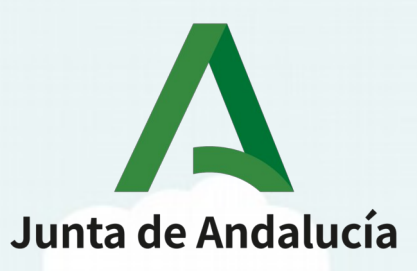

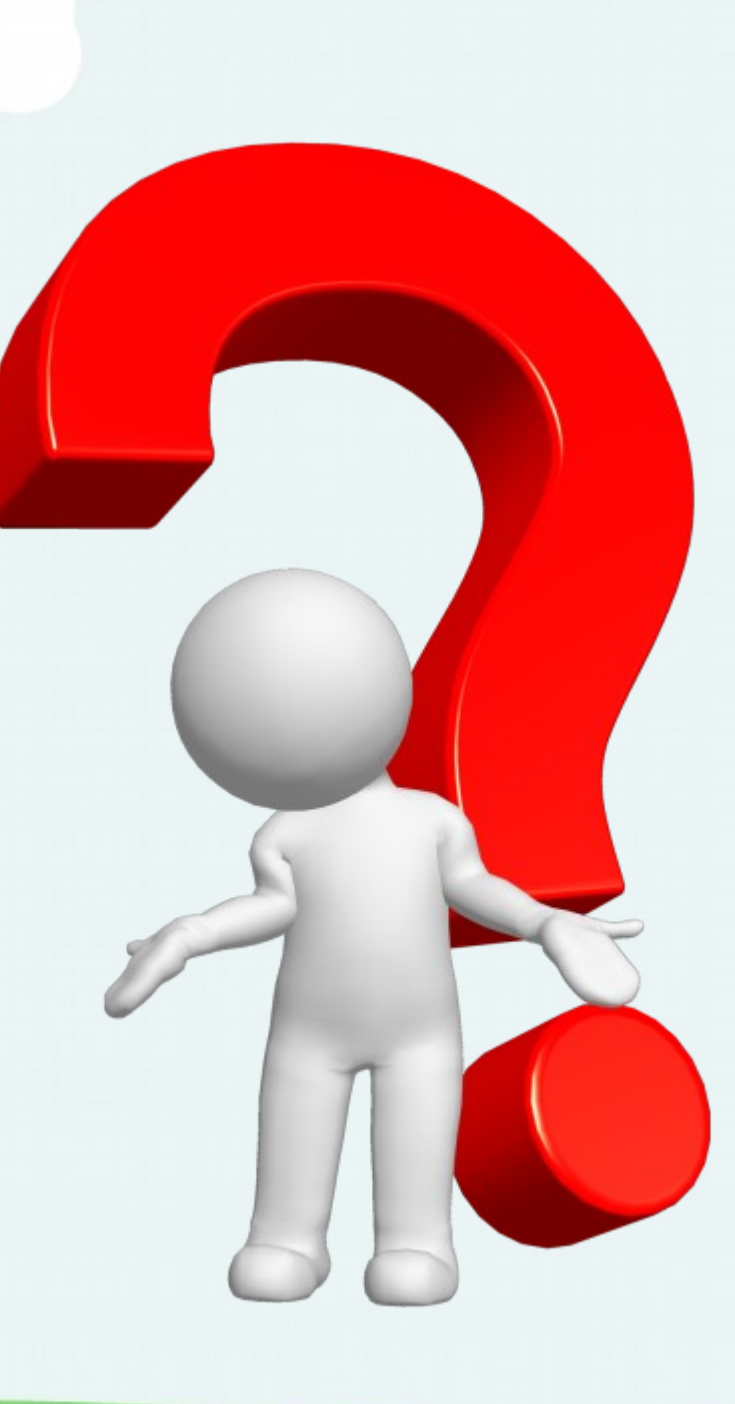

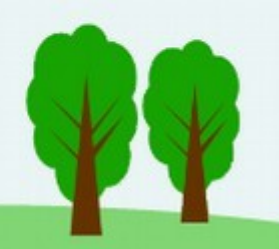

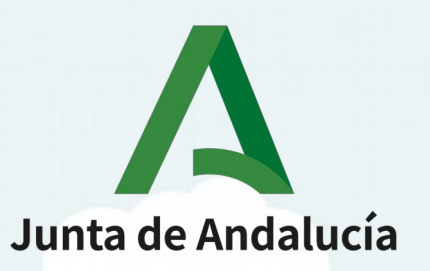

### iNOVEDAD!

**Hoy** MIÉRCOLES y **mañana** JUEVES tendremos, este mismo canal a las 12:00 de la mañana dos presentaciones especiales:

1. **MIÉRCOLES**: Liderar en remoto: claves para hacer la vida más fácil

2. JUEVES: Gestión por retos y objetivos

iNO OS LAS PERDÁIS!

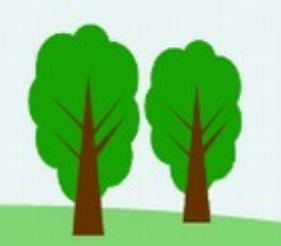

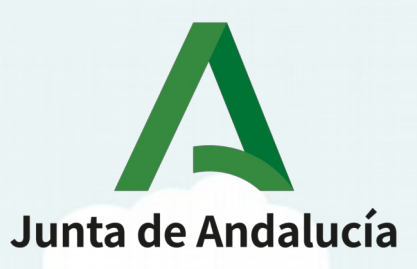

### **Formación Abierta**

#### Procesador de textos Nivel Básico

### Procesador de Textos Nivel Intermedio

Procesador de textos Nivel Avanzado

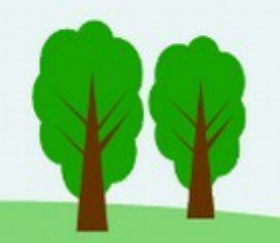

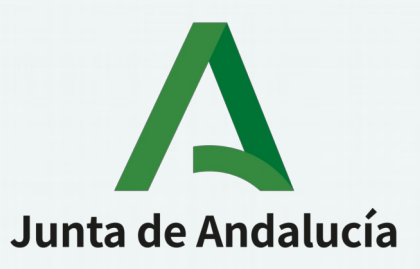

## Empieza el día con el IAAP

### ¡Muchas gracias por tu atención!

Javier Romero Lemos Servicio de Informática Instituto Andaluz de Administración Pública